# Riistakamera aloituspaketti SG880

## Sensegram kuvanvälitys- ja pilvipalvelu

## SEKÄ

Scout Guard SG880MK-14mHD riistakamera

Käyttöohje

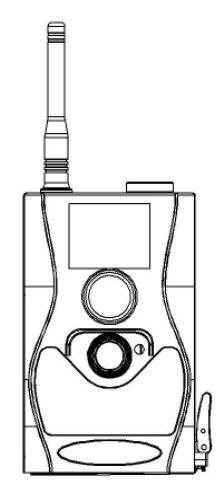

Sivu 1

## *Kiitos, kun hankit riistakamera aloituspakettimme! Paketissa on kaikki, mitä tarvitset.*

#### 1. Riistakamera tarvikkeineen

## 2. Pikaohje Sensegram palvelun ja kameran käyttöönotosta

Sensegram on ilmainen riistakameroiden käyttöönotto- sekä kuvien vastaanotto- ja välityspalvelu. Lisäksi maksullinen Sensegram pilvipalvelu tarjoaa markkinoille aivan uutta. Pilvipalvelussa kuvasi ovat tallessa ja helposti selattavissa. Hallitset palvelussa myös yhtä tai useampaa kameraasi ja voit jopa jakaa niiden sisältöä, jos haluat. Tämä aloituspaketti sisältää Sensegram Premium pilvipalvelun 3 kuukaudeksi.

## Jatka avaamalla paketissa oleva erillinen Pikaohje ja seuraa ohjeita.

Mikäli tarvitset yksityiskohtaisempaa tietoa, lue tästä eteenpäin.

### Sisältö

| 1 Peruskäyttö                                        | 5              |
|------------------------------------------------------|----------------|
| 2 Aloita                                             | 7              |
| 3 Käytönnöllisiä ohjeita                             | 8              |
| 3.1 Miten pyydän kamerasta                           | kuvan          |
| tekstiviestin avulla?                                | 8              |
| 3.1 Kameran perusasetukset                           | 9              |
| 3.2 Kameran asetuksien muuttami                      | nen 11         |
| 3.3 Kuvien hallinta ja                               | katselu        |
| muistikortilta                                       | 11             |
| 3.4 Laser-osoitin                                    |                |
| 3.5 Kauko-ohiain                                     |                |
| 3.6 Kameran info näyttö                              |                |
| 3.6.1 SIM-kortin kuvake                              |                |
| 3.7 Kamera suuntaus ja käyttötila.                   |                |
| 4 Usein kysyttyä                                     |                |
| 5 Tekniset tiedot                                    |                |
| 5.1 Lämnöliike- ja kuvakeila                         |                |
| 5 2 Paristot                                         | 18             |
| 6 Kamaran valikan asatuksat                          | ·····10<br>20  |
| 7 Acalista                                           | ····· 20<br>95 |
| <ul> <li>Vsalista</li> <li>8 Kamaran asat</li> </ul> | &J<br>9G       |
| 0 Unomontulzat                                       | 20<br>97       |
| J MUUIIIAULUKSEL                                     |                |

# <u>1 Peruskäyttö</u>

Sensegram pilvipalveluun kytkettyä riistakameraa käytetään muun muassa etäkuvaamiseen, -valvontaan, -luonnon tarkkailuun ja tutkimukseen. **Sijoita kamerasi sinne, missä tarve on.** 

Miten hankkimasi Sensegram palveluun kytketty riistakamera toimii?

**Ensimmäiseksi** kamera ottaa 14 megapikselin kolmen kuvan sarjan (oletus) kameran muistikortille. Kuvanoton laukaisee

a. Kameran lämpöliiketunnistin (oletuksena päällä)

Kameran lämpöliiketunnistin laukaisee kolmen kuvan sarjan, kun se havaitsee liikkuvan lämpimän kohteen kuten ihmisen, eläimen tai ajoneuvon kameran keilassa.

- b. Kameran käyttäjä lähettämällä tekstiviestin kamerassa olevaan matkapuhelinliittymään (katso <u>3.1</u>)
- c. Kameran käyttäjä asettamalla aikavälikuvauksen päälle kameran valikosta.

**Toiseksi** kamera lähettää välittömästi matalaresoluutioisemman kuvan Sensegram vastaanotto- ja välityspalveluun. Sensegram välittää ja ilmoittaa saapuneesta kuvasta sähköpostiisi (oletus).

**Kolmanneksi**, sinä voit katsoa ja hallita kuvia haluamallasi laitteella – tietokone, kannettava, tabletti tai älypuhelin.

Voit katsella kameran lähettämiä kuvia ilmaiseksi sähköpostistasi, jotka Sensegram palvelu välittää. pilvipalvelun liittyä Jos päätät maksavaksi markkinoiden käyttäjäksi, käyttöösi saat riistakameraominaisuudet; edistyksekkäimmät hallinnoit helposti kuvia ja kameroitasi, toteutat älykkään kuvagallerian avainsanoineen ja voit antaa muille oikeuksia nähdä kamerasi kuvia, jos haluat.

Tämän aloituspaketin mukana saat Sensegram Premium ominaisuudet käyttöösi 3 kuukaudeksi.

## <u>2 Aloita</u>

Aloittaaksesi tarvitset tietokoneen varustettuna internet-yhteydellä sekä SD muistikorttipaikalla.

Avaa tämän jälkeen **Pikaohje** ja noudata opastettua käyttöönottoa. Käyttöönotto kestää muutamia minuutteja.

# <u>3 Käytönnöllisiä ohjeita</u>

# 3.1 Miten pyydän kamerasta kuvan tekstiviestin avulla?

Ehdot:

- a. Käyttöönoton yhteydessä syötit matkapuhelinnumeron, josta nyt olet pyytämässä kuvaa kameralta
- b. Kamerasi on päällä ja siinä on toimiva matkapuhelinliittymä

Lähetä seuraava tekstiviesti kameran liittymänumeroon:

## #t#e#

Kamera ottaa 3 kuvan sarjan ja lähettää niistä ensimmäisen pilvipalveluun. Sensegram pilvipalvelu vastaanottaa kuvan ja ilmoittaa siitä sähköpostiin, jonka syötit käyttöönoton yhteydessä (oletus). Voit halutessasi vaihtaa sähköpostiilmoituksien asetuksia sekä ilmoitukset vastaanottavaa sähköpostia käyttäjätililläsi Sensegram palvelussa.

#### 3.1 Kameran perusasetukset

Seuraavassa on listattu kameraan perusasetukset, joita voi hienosäätää turvallisesti ilman, että kameran lähetystoiminnot muuttuvat ja kamera lakkaa lähettämästä kuvia.

| Kameran          | Perus-                                    | Vaihtoehdot                    | A 1º 1º1-1 |
|------------------|-------------------------------------------|--------------------------------|------------|
| valikko          | asetus                                    |                                | Апуанкко   |
|                  |                                           | English                        |            |
| Viali            | Suomi                                     | Deutsch                        |            |
| Klell            | Suomi                                     | Svenska                        |            |
|                  |                                           | Dansk                          |            |
|                  | Voit tarvittaessa asettaa kameran ajan ja |                                |            |
|                  | päivämääräi                               | n uudelleen esim. <sub>I</sub> | paristojen |
| Aseta aika       | aika vaihdon yhteydessä. Käyttöönoton     |                                |            |
|                  | yhteydessä käyttöönoton hetki tallentuu   |                                |            |
|                  | kameraan.                                 |                                |            |
|                  | Kamera ottaa kuvia asetetulla aikavälillä |                                |            |
| Aikaväli-        | 5min – 8h. Oletuksena ajastus on pois     |                                |            |
| kuvaus           | päältä. Joko liiketunnistimen tai         |                                |            |
|                  | aikavälikuvauksen on oltava päällä.       |                                |            |
| DID              |                                           | Korkea                         |            |
| r IN<br>borkkyyc | Normaali                                  | Matala                         |            |
| петккууз         |                                           | Pois                           |            |
| DID viivo        | 5 Sek                                     | 0–55 Sek,                      |            |
|                  | (arvo 12)                                 | 1–60 Min                       |            |
| Etäohjaus        | Päällä                                    | Pois                           |            |

Kameran perusasetuksia ei ole välttämätöntä koskaan säätää. Ainoastaan päivämäärä ja aika tulee asettaa uudelleen paristonvaihdon yhteydessä.

#### 3.2 Kameran asetuksien muuttaminen

Kameran asetuksia voi katsoa ja muuttaa kamerasta:

- a. Käännä kameran virtakytkin **TEST** asentoon
- b. Paina kauko-ohjaimesta **MENU**
- c. Selaa valikkoja <sup>°</sup>▲" ja "▼" painikkeilla
- d. Vaihda arvoja "◀" ja "▶" painikkeilla
- e. Paina "OK" tallentaaksesi uuden arvon

Huomio: Uusi arvo tallentuu vain painamalla "OK" näppäintä.

#### 3.3 Kuvien hallinta ja katselu muistikortilta

Voit hallita kuvia kameran muistikortilla kameran näytön ja kauko-ohjaimen avulla.

Katso kuvia kameran näytöllä

- 1. Käännä kameran virtakytkin TEST asentoon
- 2. Paina **OK** kauko-ohjaimessa
- 3. Selaa kuvia painamalla **UP** tai **DOWN** kauko-ohjaimessa
- 4. Paina **OK** palataksesi kameran infonäyttöön

Kuvien poisto

- 1. Käännä kameran virtakytkin **TEST** asentoon
- 2. Valitse ensimmäinen kuva, jonka haluat poistaa
- 3. Paina kauko-ohjaimessa **MENU**
- 4. Paina "◀" tai "▶" jos haluat valita useamman poistettavan kuvan kerralla
- 5. Paina kauko-ohjaimessa **OK**, jolloin valitut kuvat poistetaan

Huomio: **Suosittelemme** kuvien hallintaan Sensegram pilvipalvelun monipuolisia ominaisuuksia. Huomioi lisäksi, että tämä kameramalli kamerasta täyskokoisia ei lähetä kuvia säästääkseen paristoja. Täysikokoiset kuvat löytyvät kameran muistikortilta. Ota talteen tärkeät täysikokoiset kuvat tietokoneen avulla.

#### 3.4 Laser-osoitin

Kauko-ohjaimessa on käytössä laservalo. Paina kauko-ohjaimessa \* -painiketta.

Huomio: Laser voi olla vahingollinen, jos sillä osoitetaan suoraan silmiin.

#### 3.5 Kauko-ohjain

Kauko-ohjaimen avulla pääset käsiksi kameran valikoihin. Kauko-ohjain on infrapuna tyyppiä ja sen kantama on maksimissaan noin 10 metriä.

#### Huomio:

Kauko-ohjain vaatii toimiakseen, että kamerassa on antenni kiinnitettynä. Kun käynnistät kameran, odota 10 – 20 sekuntia, jotta kamera ehtii täysin käynnistyä ja yhdistää matkapuhelinverkkoon. Ennen tätä kauko-ohjain ei välttämättä toimi.

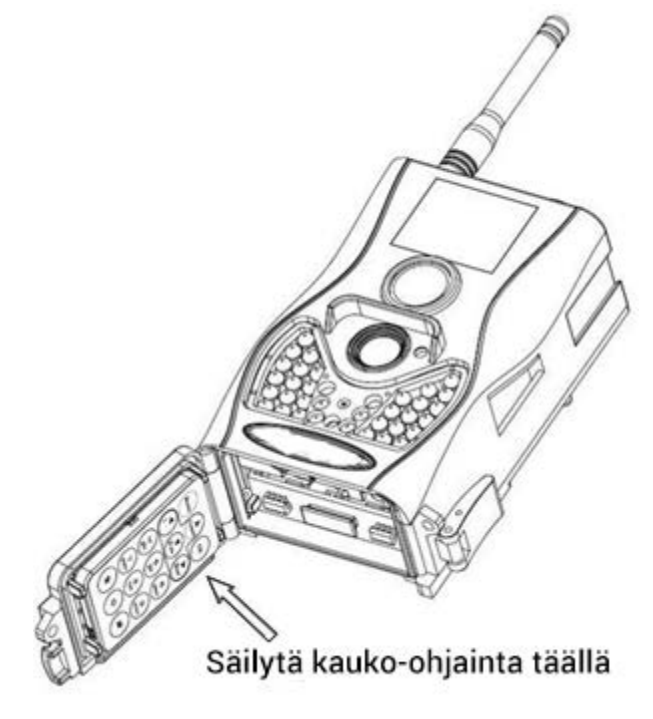

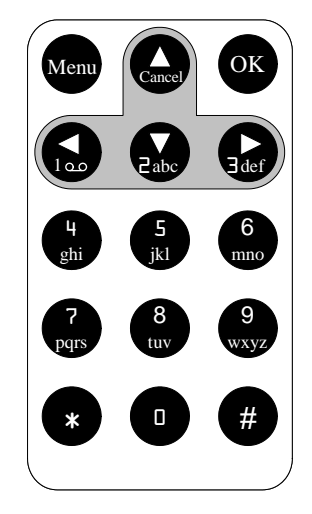

Sivu 13

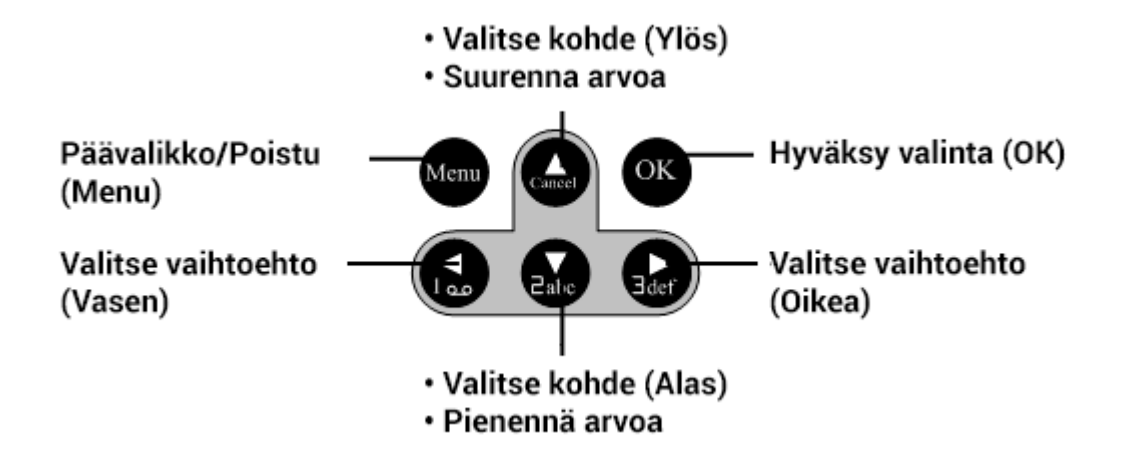

#### 3.6 Kameran info näyttö

Kun käännät kameran virtakytkimen **TEST** asentoon, kameran näyttöön ilmestyy seuraavat symbolit:

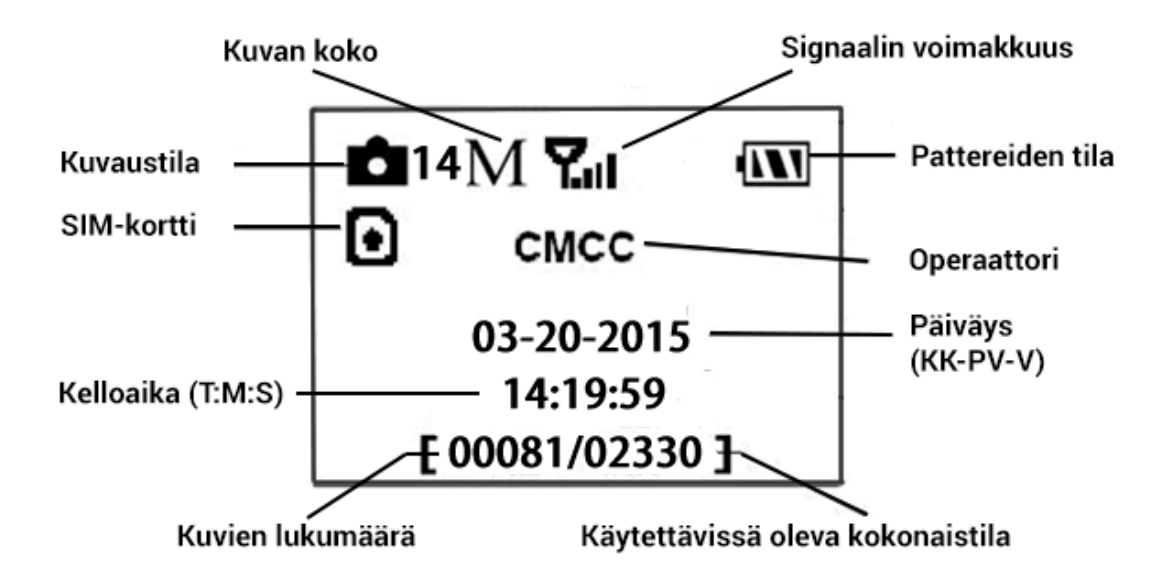

#### 3.6.1 SIM-kortin kuvake

SIM-kortti kuvakkeet:

 SIM-kortti on asetettu ja kamera sen havaitsee
 Kamerassa ei ole SIM-korttia tai kamera ei sitä havaitse

Vihje! Vaikka et laita kameraan SIM-korttia, kamera ottaa silti kuvia muistikortille muttei lähetä niitä. Kameraa voi siten käyttää ilman SIM-korttia.

#### 3.7 Kamera suuntaus ja käyttötila

Kamera on käyttötilassa virtakytkimen ollessa **ON** asennossa. Hyödynnä kamera suuntaamisessa kauko-ohjaimen laser-valoa painamalla kauko-ohjaimessa \* painiketta. Kun virtakytkin on käännetty ON asentoon, kameran etusivun punainen LED-valo vilkkuu 10 sekuntia, jonka jälkeen kamera on toiminnassa.

# <u>4 Usein kysyttyä</u>

K1: Kameran linssin edessä on jotain. Onko kamera rikki?

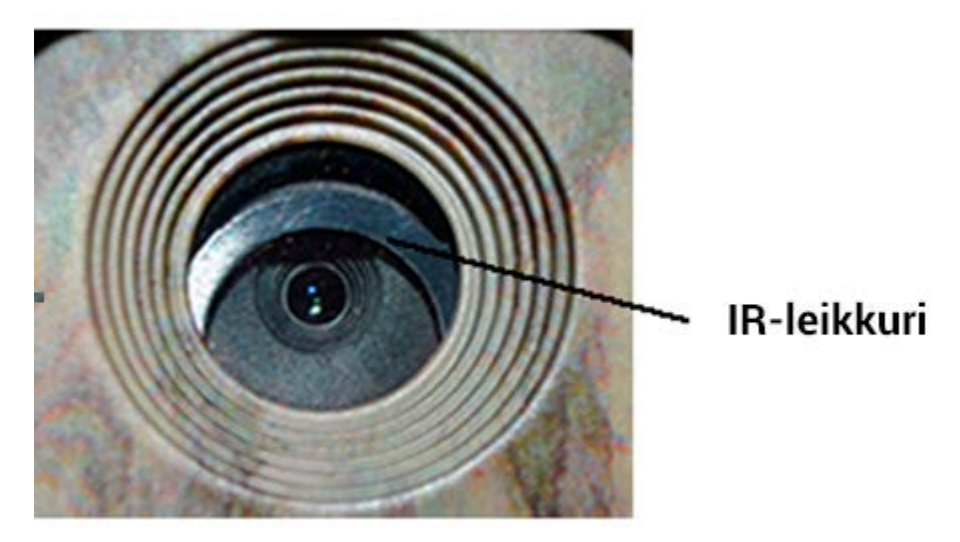

V1: Kamera ei ole rikki. IR-leikkuri aktivoituu suojaamaan linssiä, kun kameraan kytketään virrat päälle.

K2: Kameran LCD näyttö ei enää toimi. Mitä tehdä? V2: Todennäköisimmin kamerassa ei ole muistikorttia, kun kamera käynnistetään. Tarkista, että kamerassa on toimiva muistikortti ja käännä virtakytkin uudelleen ON asentoon.

# **<u>5 Tekniset tiedot</u>**

| Kuwakanna          | 5MP väri CMOS, 14MP           |  |
|--------------------|-------------------------------|--|
| Kuvakenno          | interpolointi                 |  |
| T                  | F/NO=2.4                      |  |
| LINSSI             | Kuvakeila=57°                 |  |
| Lämpöliiketunnisti | 10                            |  |
| men herkkyys       | 1811                          |  |
| Kameran näyttö     | 1.44" LCD                     |  |
| Muistikortti       | 8 GB - 32 GB                  |  |
| Kuvan tarkkuus     | 14MP=4320×3240 pikseliä       |  |
| Lähetettävän       |                               |  |
| kuvan tarkkuus     | 800x600 piksella              |  |
|                    | Säädettävä                    |  |
| PIR nerkkyys       | (korkea/normaali/matala/pois) |  |
| Kuvanopeus         | 1.2s                          |  |
| Paino              | 300g (ilman paristoja)        |  |
| Toiminta/säilytys  | 20 L60°C / 20 L70°C           |  |
| lämpötilat         | -20 - +00 C / -30 - +70 C     |  |
| Virtalähtaan       | 8×AA tai 4×AA                 |  |
|                    | Ulkoinen virtalähde 6V,2A     |  |
| Matalan virran     | I FD indikaattori             |  |
| indikaatio         |                               |  |
| Äänen tallennus    | ON                            |  |
| Koko               | 140 x 87 x 55 mm              |  |
| Kosteusrajat       | 5% - 90%                      |  |
| Turvallisuus       | FCC, CE, RoHS                 |  |

#### 5.1 Lämpöliike- ja kuvakeila

Lämpöliiketunnistin yltää maksimissaan 18 metriin.

Lämpöliiketunnistimen keila ( $\alpha$ ) on kapeampi kuin kuvakeila ( $\beta$ ). Tällä ratkaisulla pyritään välttämään tyhjiä kuvia vaikkakin kohteen nopeus ja suunta saattavat edelleen aiheuttaa tyhjiä kuvia.

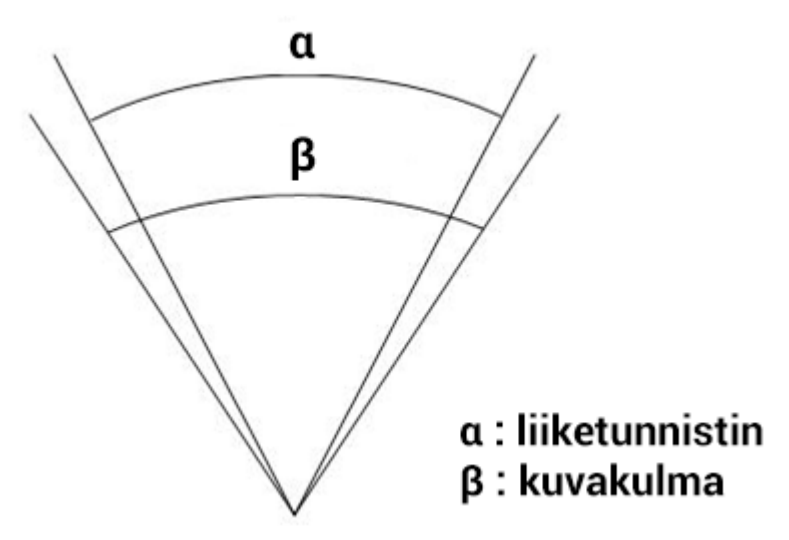

#### 5.2 Paristot

Kamerassa käytetään AA koon paristoja. Seuraavat paristotyypit ovat kameran kanssa yhteensopivia

- 1. Lithium-ion paristot (pitkäkestoisia)
- 2. Alkaliparistot (lyhyempi kesto)
- 3. Ladattavat alkaaliakut
- 4. Ladattavat NiMH-akut

Ladattavien akkujen käytön yhteydessä voi ilmentyä lähetysongelmia, koska ladattavien akkujen jännitetasot ovat matalampia ja vaihtelevat. Kun kameran paristot tyhjentyvät, kamera sulkeutuu automaattisesti kahden piippauksen jälkeen. Vaihda tällöin paristot.

#### Huomio: Räjähdysvaara, jos kamerassa käytetään vääränlaisia paristoja. Kierrätä tyhjät paristot vallitsevien, oikeiden käytänteiden mukaisesti.

XOikea kameran ja virtalähteiden hävittäminen. Tämä merkki kertoo, että kamera virtalähteineen tulee hävittää ja kierrättää EU:n säännösten mukaisesti.

# <u>6 Kameran valikon asetukset</u>

Kamerasi asetukset on säädetty peruskäyttöä varten sopivasti. Mikäli näet tarpeelliseksi hienosäätää asetuksia, kohdassa <u>3.1</u> on esitetty ne asetukset, joiden avulla kameran toimintaa voidaan pyrkiä parantamaan erilaisissa kuvausympäristöissä ja –tilanteissa. Vastaavat asetukset ovat seuraavassa taulukossa tummennettuna.

Huomio! Punaisella merkittyjen asetusten muuttaminen johtaa kameran ja pilvipalvelun välisen yhteyden katkeamiseen.

| Setting<br>Items | Description                                                                                                    |
|------------------|----------------------------------------------------------------------------------------------------|
| Kieli            | English, Suomi, Deutsch,<br>Svenska, Dansk tuettu                                                                                                    |
| Kameran<br>tila  | Kuva tilassa kamera ottaa ja<br>lähettää kuvia. Kuva + Video<br>tilassa kamera ottaa ja lähettää<br>yhden kuvan sekä tallentaa<br>tapahtumasta videoklipin<br>muistikortille. Video –tilassa<br>kamera ottaa videoklipin<br>muistikortille mutta ei lähetä<br>mitään. |

| Aseta aika          | Aseta kameran aika ja<br>päivämäärä. Muuta arvoja<br>tarvittaessa kuten<br>paristonvaihdon yhteydessä.<br>Päiväformaatti on<br>kuukausi/päivä/vuosi ja<br>aikaformaatti<br>tunnit:minuutit:sekunnit.<br>Kameran käyttöönoton<br>yhteydessä kameraan asetetaan<br>käyttöönottohetki             |
|---------------------|----------------------------------------------------------------------------------------------------|
| Kuyan koko          | 5. 10 tai 14 (oletus) meganikseliä                                                                                                    |
| Kuvasaria           | Kamera ottaa 1-3 kuvaa / laukaisu                                                                                                    |
| Videon              | Vaihtoehdot 1280x720 tai 640x480                                                                                                    |
| koko                | pikseliä                                                                                                    |
| Videon<br>pituus    | Tallennettavan videon pituus. Valinta<br>vaikuttaa vain video tai kuva+video<br>tilassa sekä kun kameran virtakytkin<br>on ON-asennossa. Arvon voi asettaa<br>välillä 5-60 sek aina sekunnin välein.<br>Oletusarvo on 10 sek. Paina VASEN<br>ja OIKEA kauko-ohjaimesta<br>muuttaaksesi arvoja. |
| Aikaväli-<br>kuvaus | Kamera ottaa kuvia asetetulla<br>aikavälillä 5min – 8h.<br>Oletuksena ajastus on pois<br>päältä. Joko liiketunnistimen tai<br>aikavälikuvauksen on oltava<br>päällä.                                                                                                    |
| PIR                 | Määritä lämpöliiketunnistimen                                                                                                    |

| PIR viive(oletus), Matala, Pois.<br>Korkeampi arvo tarkoittaa<br>herkempää laukaisua.<br>Sisätiloissa ja pienihäiriöisissä<br>ympäristöissä suositellaan<br>käytettäväksi korkeaa<br>herkkyyttä ja vastaavasti häiriö-<br>alttiissa ulkoympäristössä, jossa<br>lämpösäteilyn määrä kameran<br>keilassa vaihtelee, matalampaa<br>herkkyyttä. Lisäksi herkkyys on<br>vahvasti lämpötilasidonnainen.<br>Mitä lämpimämpi ympäristö,<br>sitä suurempi herkkyys tarvi-<br>taan. Huomio: Joko lämpöliike-<br>tunnistin tai aikavälikuvaus tu-<br>lee olla kamerassa päällä.PIR viiveViive määrittää ajan, kuinka<br>kauan lämpöliiketunnistin on<br>pois päältä edellisestä<br>laukaisusta. Tällä aikavälillä<br>kamera lämpöliikketunnistin ei<br>reagoi kameran keilassa<br>olevaan lämpöliikkeeseen. Pisin<br>aikaväli on 1 tunti.                                                                                                    |                  | herkkyys. Korkea, Normaali         |  |  |
|----------------------------------------------------------------------------------------------------|------------------|------------------------------------|--|--|
| Korkeampiarvotarkoittaa<br>herkempääherkempäälaukaisua.Sisätiloissa japienihäiriöisissä<br>ympäristöissäsuositellaan<br>käytettäväksikorkeaa<br>herkkyyttä ja<br>vastaavasti häiriö-<br>alttiissa ulkoympäristössä, jossa<br>lämpösäteilyn<br>määrä<br>kameran<br>keilassa vaihtelee, matalampaa<br>herkkyyttä. Lisäksi herkkyys on<br>vahvasti<br>lämpötilasidonnainen.<br>Mitä<br>lämpimämpi<br>ympäristö,<br>sitä<br>suurempi<br>herkkyys tarvi-<br>taan. Huomio: Joko lämpöliike-<br>tunnistin tai<br>aikavälikuvaus<br>tu-<br>lee olla kamerassa päällä.PIR viiveViive<br>määrittää<br>ajan, kuinka<br>kauan<br>lämpöliiketunnistin on<br>pois<br>päältä<br>edellisestä<br>laukaisusta.<br>Tällä<br>aikavälillä<br>kamera<br>lämpöliikkeeseen.<br>Pisin<br>aikaväli on 1 tunti.                                                                                                    |                  | (oletus), Matala, Pois.            |  |  |
| PIR viiveViive<br>määrittää<br>alaukaisua.<br>Sisätiloissa<br>ja pienihäiriöisissä<br>suositellaan<br>käytettäväksi<br>sitä suusempi<br>herkkyyttä ja vastaavasti häiriö-<br>alttiissa ulkoympäristössä, jossa<br>lämpösäteilyn määrä kameran<br>keilassa vaihtelee, matalampaa<br>herkkyyttä. Lisäksi herkkyys on<br>vahvasti lämpötilasidonnainen.<br>Mitä lämpimämpi ympäristö,<br>sitä suurempi herkkyys tarvi-<br>taan. Huomio: Joko lämpöliike-<br>tunnistin tai aikavälikuvaus tu-<br>lee olla kamerassa päällä.PIR viiveViive<br>määrittää<br>ajan, kuinka<br>kauan lämpöliiketunnistin on<br>pois<br>päältä<br>edellisestä<br>laukaisusta.<br>Tällä<br>aikavälillä<br>kamera<br>lämpöliiketunnistin ei<br>reagoi<br>kameran<br>keilassa<br>olevaan lämpöliikkeeseen.<br>Pisin<br>aikaväli on 1 tunti.                                                                                                    |                  | Korkeampi arvo tarkoittaa          |  |  |
| PIR viiveSisätiloissa ja pienihäiriöisissä<br>ympäristöissä suositellaan<br>käytettäväksi korkeaa<br>herkkyyttä ja vastaavasti häiriö-<br>alttiissa ulkoympäristössä, jossa<br>lämpösäteilyn määrä kameran<br>keilassa vaihtelee, matalampaa<br>herkkyyttä. Lisäksi herkkyys on<br>vahvasti lämpötilasidonnainen.<br>Mitä lämpimämpi ympäristö,<br>sitä suurempi herkkyys tarvi-<br>taan. Huomio: Joko lämpöliike-<br>tunnistin tai aikavälikuvaus tu-<br>lee olla kamerassa päällä.PIR viiveViive määrittää ajan, kuinka<br>kauan lämpöliiketunnistin on<br>pois päältä edellisestä<br>laukaisusta. Tällä aikavälillä<br>kamera lämpöliiketunnistin ei<br>reagoi kameran keilassa<br>olevaan lämpöliikkeeseen. Pisin<br>aikaväli on 1 tunti.Ei suositella käytettävän. Kameran                                                                                                    |                  | herkempää laukaisua.               |  |  |
| ympäristöissäsuositellaan<br>käytettäväksikäytettäväksikorkeaa<br>herkkyyttä ja vastaavasti häiriö-<br>alttiissa ulkoympäristössä, jossa<br>lämpösäteilyn määrä kameran<br>keilassa vaihtelee, matalampaa<br>herkkyyttä. Lisäksi herkkyys on<br>vahvasti lämpötilasidonnainen.<br>Mitä lämpimämpi ympäristö,<br>sitä suurempi herkkyys tarvi-<br>taan. Huomio: Joko lämpöliike-<br>tunnistin tai aikavälikuvaus tu-<br>lee olla kamerassa päällä.PIR viiveViive määrittää ajan, kuinka<br>kauan lämpöliiketunnistin on<br>pois päältä edellisestä<br>laukaisusta. Tällä aikavälillä<br>kamera lämpöliiketunnistin ei<br>reagoi kameran keilassa<br>olevaan lämpöliikkeeseen. Pisin<br>aikaväli on 1 tunti.Ei suositella käytettävän. Kameran                                                                                                    |                  | Sisätiloissa ja pienihäiriöisissä  |  |  |
| käytettäväksikorkeaa<br>herkkyyttä ja vastaavasti häiriö-<br>alttiissa ulkoympäristössä, jossa<br>lämpösäteilyn määrä kameran<br>keilassa vaihtelee, matalampaa<br>herkkyyttä. Lisäksi herkkyys on<br>vahvasti lämpötilasidonnainen.<br>Mitä lämpimämpi ympäristö,<br>sitä suurempi herkkyys tarvi-<br>taan. Huomio: Joko lämpöliike-<br>tunnistin tai aikavälikuvaus tu-<br>lee olla kamerassa päällä.PIR viiveViive määrittää ajan, kuinka<br>kauan lämpöliiketunnistin on<br>pois päältä edellisestä<br>laukaisusta. Tällä aikavälillä<br>kamera lämpöliiketunnistin ei<br>reagoi kameran keilassa<br>olevaan lämpöliikkeeseen. Pisin<br>aikaväli on 1 tunti.Ei suositella käytettävän. Kameran                                                                                                    |                  | ympäristöissä suositellaan         |  |  |
| PIR viiveNerkkyyttä ja vastaavasti häiriö-<br>alttiissa ulkoympäristössä, jossa<br>lämpösäteilyn määrä kameran<br>keilassa vaihtelee, matalampaa<br>herkkyyttä. Lisäksi herkkyys on<br>vahvasti lämpötilasidonnainen.<br>Mitä lämpimämpi ympäristö,<br>sitä suurempi herkkyys tarvi-<br>taan. Huomio: Joko lämpöliike-<br>tunnistin tai aikavälikuvaus tu-<br>lee olla kamerassa päällä.PIR viiveViive määrittää ajan, kuinka<br>kauan lämpöliiketunnistin on<br>pois päältä edellisestä<br>laukaisusta. Tällä aikavälillä<br>kamera lämpöliiketunnistin ei<br>reagoi kameran keilassa<br>olevaan lämpöliikkeeseen. Pisin<br>aikaväli on 1 tunti.Ei suositella käytettävän. Kameran                                                                                                    |                  | käytettäväksi korkeaa              |  |  |
| PIR viiveViive<br>määrittää<br>ajan, kuinka<br>kauan lämpöliiketunnistin on<br>pois<br>päältä<br>edellisestä<br>laukaisusta. Tällä<br>aikaväli on 1 tunti.PIR viiveKiive<br>kamera<br>kauan lämpöliiketunnistin ei<br>reagoi<br>kameran<br>kameran keilassa                                                                                                    |                  | herkkyyttä ja vastaavasti häiriö-  |  |  |
| PIR viivelämpösäteilyn määrä kameran<br>keilassa vaihtelee, matalampaa<br>herkkyyttä. Lisäksi herkkyys on<br>vahvasti lämpötilasidonnainen.<br>Mitä lämpimämpi ympäristö,<br>sitä suurempi herkkyys tarvi-<br>taan. Huomio: Joko lämpöliike-<br>tunnistin tai aikavälikuvaus tu-<br>lee olla kamerassa päällä.PIR viiveViive määrittää ajan, kuinka<br>kauan lämpöliiketunnistin on<br>pois päältä edellisestä<br>laukaisusta. Tällä aikavälillä<br>kamera lämpöliiketunnistin ei<br>reagoi kameran keilassa<br>olevaan lämpöliikkeeseen. Pisin<br>aikaväli on 1 tunti.Ei suositella käytettävän. Kameran                                                                                                    |                  | alttiissa ulkoympäristössä, jossa  |  |  |
| PIR viiveKeilassa vaihtelee, matalampaa<br>herkkyyttä. Lisäksi herkkyys on<br>vahvasti lämpötilasidonnainen.<br>Mitä lämpimämpi ympäristö,<br>sitä suurempi herkkyys tarvi-<br>taan. Huomio: Joko lämpöliike-<br>tunnistin tai aikavälikuvaus tu-<br>lee olla kamerassa päällä.PIR viiveViive määrittää ajan, kuinka<br>kauan lämpöliiketunnistin on<br>pois päältä edellisestä<br>laukaisusta. Tällä aikavälillä<br>kamera lämpöliiketunnistin ei<br>reagoi kameran keilassa<br>olevaan lämpöliikkeeseen. Pisin<br>aikaväli on 1 tunti.Ei suositella käytettävän. Kameran                                                                                                    |                  | lämpösäteilyn määrä kameran        |  |  |
| PIR viiveViive määrittää ajan, kuinka<br>kauan lämpöliiketunnistin on<br>pois päältä edellisestä<br>laukaisusta. Tällä aikavälillä<br>kamera lämpöliiketunnistin ei<br>reagoi kameran keilassa<br>olevaan lämpöliikkeeseen. Pisin<br>aikaväli on 1 tunti.                                                                                                    |                  | keilassa vaihtelee, matalampaa     |  |  |
| vahvasti lämpötilasidonnainen.<br>Mitä lämpimämpi ympäristö,<br>sitä suurempi herkkyys tarvi-<br>taan. Huomio: Joko lämpöliike-<br>tunnistin tai aikavälikuvaus tu-<br>lee olla kamerassa päällä.PIR viiveViive määrittää ajan, kuinka<br>kauan lämpöliiketunnistin on<br>pois päältä edellisestä<br>laukaisusta. Tällä aikavälillä<br>kamera lämpöliiketunnistin ei<br>reagoi kameran keilassa<br>olevaan lämpöliikkeeseen. Pisin<br>aikaväli on 1 tunti.Ei suositella käytettävän. Kameran                                                                                                    |                  | herkkyyttä. Lisäksi herkkyys on    |  |  |
| Mitä lämpimämpi ympäristö,<br>sitä suurempi herkkyys tarvi-<br>taan. Huomio: Joko lämpöliike-<br>tunnistin tai aikavälikuvaus tu-<br>lee olla kamerassa päällä.Viive määrittää ajan, kuinka<br>kauan lämpöliiketunnistin on<br>pois päältä edellisestä<br>laukaisusta. Tällä aikavälillä<br>kamera lämpöliiketunnistin ei<br>reagoi kameran keilassa<br>olevaan lämpöliikkeeseen. Pisin<br>aikaväli on 1 tunti.Ei suositella käytettävän. Kameran                                                                                                    |                  | vahvasti lämpötilasidonnainen.     |  |  |
| sitä suurempi herkkyys tarvi-<br>taan. Huomio: Joko lämpöliike-<br>tunnistin tai aikavälikuvaus tu-<br>lee olla kamerassa päällä.PIR viiveViive määrittää ajan, kuinka<br>kauan lämpöliiketunnistin on<br>pois päältä edellisestä<br>laukaisusta. Tällä aikavälillä<br>kamera lämpöliiketunnistin ei<br>reagoi kameran keilassa<br>olevaan lämpöliikkeeseen. Pisin<br>aikaväli on 1 tunti.Ei suositella käytettävän. Kameran                                                                                                    |                  | Mitä lämpimämpi ympäristö,         |  |  |
| taan. Huomio: Joko lämpöliike-<br>tunnistin tai aikavälikuvaus tu-<br>lee olla kamerassa päällä.Viive määrittää ajan, kuinka<br>kauan lämpöliiketunnistin on<br>pois päältä edellisestä<br>laukaisusta. Tällä aikavälillä<br>kamera lämpöliiketunnistin ei<br>reagoi kameran keilassa<br>olevaan lämpöliikkeeseen. Pisin<br>aikaväli on 1 tunti.Ei suositella käytettävän. Kameran                                                                                                    |                  | sitä suurempi herkkyys tarvi-      |  |  |
| tunnistin tai aikavälikuvaus tu-<br>lee olla kamerassa päällä.Viive määrittää ajan, kuinka<br>kauan lämpöliiketunnistin on<br>pois päältä edellisestä<br>laukaisusta. Tällä aikavälillä<br>kamera lämpöliiketunnistin ei<br>reagoi kameran keilassa<br>olevaan lämpöliikkeeseen. Pisin<br>aikaväli on 1 tunti.Ei suositella käytettävän. Kameran                                                                                                    |                  | taan. Huomio: Joko lämpöliike-     |  |  |
| lee olla kamerassa päällä.Viive määrittää ajan, kuinka<br>kauan lämpöliiketunnistin on<br>pois päältä edellisestä<br>laukaisusta. Tällä aikavälillä<br>kamera lämpöliiketunnistin ei<br>reagoi kameran keilassa<br>olevaan lämpöliikkeeseen. Pisin<br>aikaväli on 1 tunti.Ei suositella käytettävän. Kameran                                                                                                    |                  | tunnistin tai aikavälikuvaus tu-   |  |  |
| PIR viiveViivemäärittääajan,kuinkapoispäältäedellisestälaukaisusta.Tälläaikavälilläkameralämpöliiketunnistineireagoikamerankeilassaolevaanlämpöliikkeeseen.Pisinaikavälion 1tunti.Eisuositellakäytettävän.                                                                                                    |                  | lee olla kamerassa päällä.         |  |  |
| PIR viive maarittaa ajan, kunika<br>kauan lämpöliiketunnistin on<br>pois päältä edellisestä<br>laukaisusta. Tällä aikavälillä<br>kamera lämpöliiketunnistin ei<br>reagoi kameran keilassa<br>olevaan lämpöliikkeeseen. Pisin<br>aikaväli on 1 tunti.<br>Ei suositella käytettävän. Kameran                                                                                                    |                  | Viivo määnittää oion kuinko        |  |  |
| PIR viivepoispäältäedellisestälaukaisusta.Tälläaikavälilläkameralämpöliiketunnistineireagoikamerankeilassaolevaanlämpöliikkeeseen.Pisinaikaväli on 1 tunti.Eisuositellakäytettävän.                                                                                                    |                  | kauan lämnöliikotunnistin on       |  |  |
| PIR viivepoilspualitacucinsestalaukaisusta.Tälläaikavälilläkameralämpöliiketunnistineireagoikamerankeilassaolevaanlämpöliikkeeseen.Pisinaikaväli on 1 tunti.Eisuositellakäytettävän.                                                                                                    |                  | nois näältä edellisestä            |  |  |
| PIR viivelatakaisusta.randanatyainakameralämpöliiketunnistineireagoikamerankeilassaolevaanlämpöliikkeeseen.Pisinaikaväli on 1 tunti.Eisuositellakäytettävän.Kameran                                                                                                    |                  | laukaisusta Tällä aikavälillä      |  |  |
| reagoi kameran keilassa<br>olevaan lämpöliikkeeseen. Pisin<br>aikaväli on 1 tunti.<br>Ei suositella käytettävän. Kameran                                                                                                    | <b>PIR viive</b> | kamera lämnöliiketunnistin ei      |  |  |
| Independent of the second second se |                  | reagoi kameran keilassa            |  |  |
| aikaväli on 1 tunti.Ei suositella käytettävän. Kameran                                                                                                    |                  | olevaan lämnöliikkeeseen. Pisin    |  |  |
| Ei suositella käytettävän. Kameran                                                                                                    |                  | aikaväli on 1 tunti.               |  |  |
|                                                                                                    |                  | Ei suositella käytettävän. Kameran |  |  |
| Ajastin ajastus tapahtuu Sensegram                                                                                                    | Ajastin          | aiastus tanahtuu Sensegram         |  |  |
| pilvipalvelusta.                                                                                                    | _                |                                    |  |  |

| MMS                                      | Älä muuta tai muuten kamerasi                                                                                                    |
|------------------------------------------|----------------------------------------------------------------------------------------------------|
| asetukset                                | lakkaa lähettämästä kuvia!                                                                                                    |
| GPRS                                     | Älä muuta tai muuten kamerasi                                                                                                    |
| asetukset                                | lakkaa lähettämästä kuvia!                                                                                                    |
| Lähetystila                              | Älä muuta tai muuten kamerasi<br>lakkaa lähettämästä kuvia!                                                                                                    |
| Kuvien                                   | Älä muuta tai muuten kamerasi                                                                                                    |
| lähetys                                  | lakkaa lähettämästä kuvia!                                                                                                    |
| Etäohjaus                                | Kun etäohjaus on PAALLA,<br>kamera voi vastaanottaa etäoh-<br>jaustekstiviestejä käyttöönoton<br>yhteydessä asetetusta matkapu-<br>helinliittymästä. Voit pyytää ka-<br>merasta kuvan milloin haluat.<br>Huomio: virrankulutus on<br>suurempi etäohjauksen ollessa<br>päällä, koska kameran lähetys-                                                        |
|                                          | moduuli on aina päällä.                                                                                                    |
| Position ID                              | <b>moduuli on aina päällä.</b><br>Kirjaimet A-Z. Kirjain ilmestyy kuvan<br>alatunnisteeseen.                                                                                                    |
| Position ID<br>Versio                    | <b>moduuli on aina päällä.</b><br>Kirjaimet A-Z. Kirjain ilmestyy kuvan<br>alatunnisteeseen.<br>Kameran ohjelmiston versio ja IMEI<br>koodi                                                                                                    |
| Position ID<br>Versio<br>Formatoi<br>nti | moduuli on aina päällä.Kirjaimet A-Z. Kirjain ilmestyy kuvan<br>alatunnisteeseen.Kameran ohjelmiston versio ja IMEI<br>koodiKaikki sisältö kameran<br>muistikortilla tuhotaan ja<br>muistikortti alustetaan uudel-<br>leen. Olethan ottanut tarpeel-<br>lisen data muistikortilta talteen,<br>ennenkuin suoritat komennon?Palauttaa kameran tehdasasetukset |

Tehdasasetusten palautuksen jälkeen tulee kameran asetukset päivittää Sensegram palvelun avulla, jotta kamera kytkeytyy takaisin, Sensegram välityspalveluun.

- 1. Kirjaudu sisään Sensegram tilillesi ja lataa kamerasi tiedoista asetustiedosto
- 2. Tallenna asetustiedosto kameran muistikortin GSM hakemistoon
- 3. Käynnistä kamera TEST tilaan, jolloin kamera lukee asetustiedoston
- 4. Käynnistä kamera uudelleen ON tilaan
- 5. Aiheuta liikettä ja seuraa pilvipalvelusta, että kamera lähettää kuvia

# <u>7 Osalista</u>

| Osa                   | Määrä |
|-----------------------|-------|
| Kameraykskkö          | 1     |
| Kauko-ohjain          | 1     |
| USB-kaapeli           | 1     |
| Kiinnityshihna        | 1     |
| Puukiinnike           | 1     |
| Antenni               | 1     |
| AA-paristot           | 8     |
| SD-muistikortti       | 1     |
| Pikaohje              | 1     |
| Prepaid SIM-kortti    | 1     |
| Sensegram luotettava  | 1     |
| kuvanvälitys          |       |
| Sensegram Premium     | 1     |
| 3kk pilviominaisuudet |       |

## **8 Kameran osat**

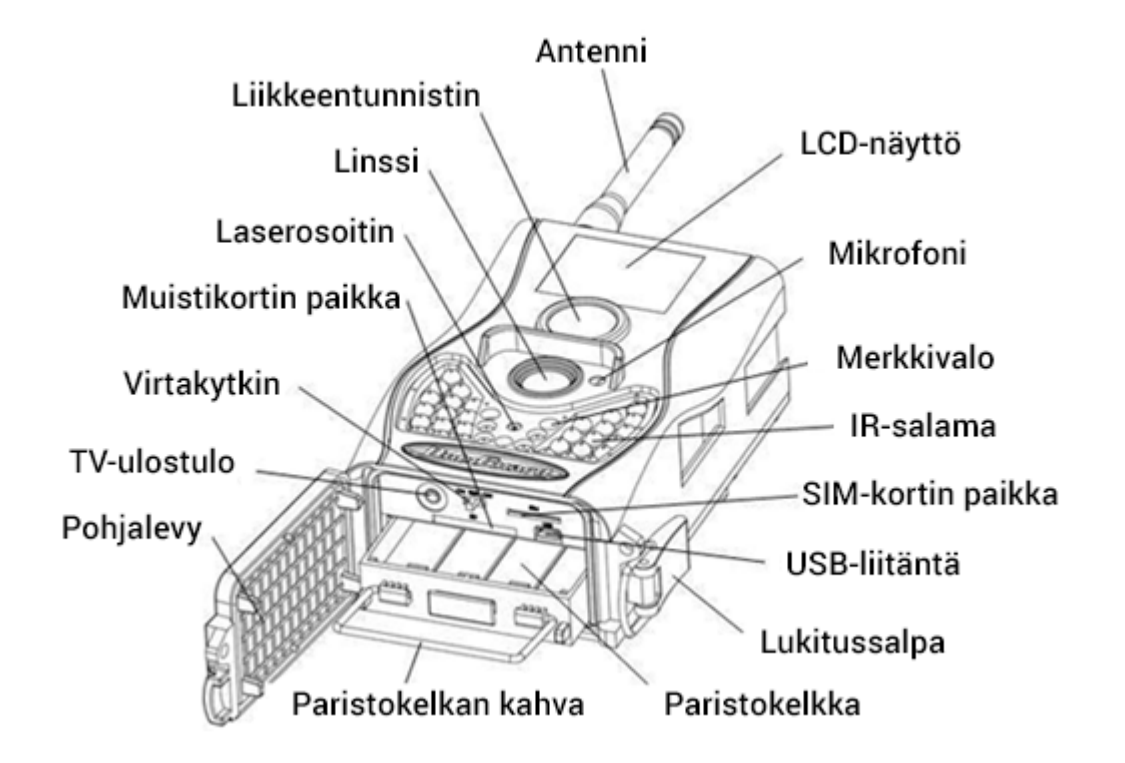

Kamerassa on 1.5 tuuman LCD näyttö sekä mikrofoni.

# <u>9 Huomautukset</u>

- ★Kameran toimintajännite on 6V. Korkeampi jännite rikkoo kameran.
- ★Asettaessasi paristoja, varmista että asetat ne oikeinpäin. Paristokelkassa on +/- merkinnät jokaiselle paristoriville.
- ★Aseta muistikortti kameraan aina kameran ollessa pois päältä. Kamerassa ei ole sisäistä muistia kuville ja videoille. Jos kamerassa ei ole muistikorttia, se sulkeutuu automaattisesti merkkiäänen jälkeen.
- ★Älä ota muistikorttia pois kamerasta kameran virtakytkimen ollessa ON tai TEST asennossa.
- ★On suositeltavaa formatoida uusi muistikortti kameran formatointitoiminnolla ennen sen käyttöönottoa.
- ★Jos kytket kameran USB —johdolla tietokoneeseen, se käyttäytyy kuin ulkoinen kovalevy / muistikortti.
- ★Virtakytkimen ollessa TEST asennossa, kamera sammuu automaattisesti 3 minuutin joutoajan jälkeen. Käytä virtakytkin OFF asennossa ja palauta TEST asentoon jatkaaksesi kameran TEST käyttöä.